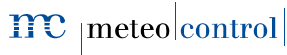

Energy & Weather Services

# *BLUE'LOG X-SERIES*

## Guide de démarrage rapide

Version 20170223

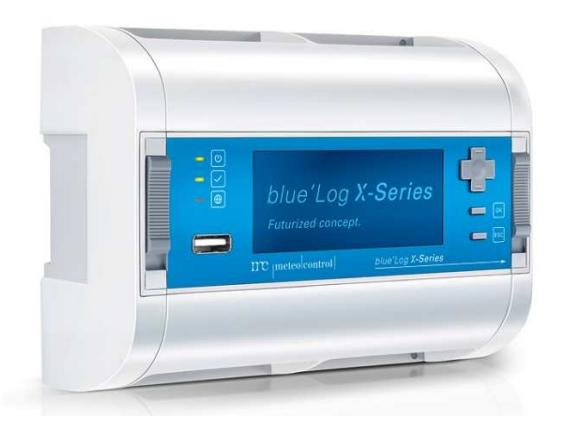

1

# meteo control

Energy & Weather Services

## APERÇU DE L'APPAREIL

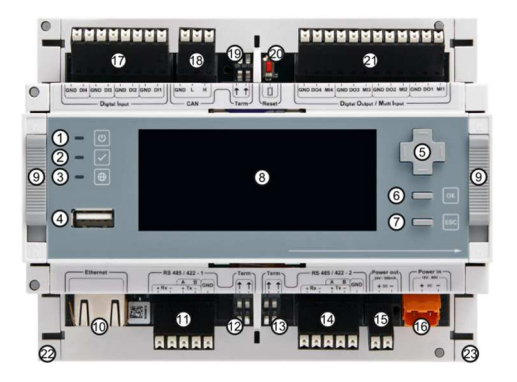

| 1 | LED : état alimentation  |  |  |  |  |
|---|--------------------------|--|--|--|--|
| 2 | LED : état appareils     |  |  |  |  |
| 3 | LED : état communication |  |  |  |  |
| ۲ | Port USB                 |  |  |  |  |
| 6 | Croix directionnelle     |  |  |  |  |
| 6 | Touche « OK »            |  |  |  |  |
| Ø | Touche « ESC » (échap)   |  |  |  |  |
| 8 | Affichage                |  |  |  |  |
| 0 | Verrouillage rail DIN    |  |  |  |  |
| 0 | Prise réseau (RJ45)      |  |  |  |  |
| 1 | Interface : RS485/422-1  |  |  |  |  |
| 0 | Terminaison de bus de M  |  |  |  |  |

| 0 | Terminaison de bus de 🕲                                                |  |  |  |  |
|---|------------------------------------------------------------------------|--|--|--|--|
| 0 | Interface : RS485/422-2                                                |  |  |  |  |
| 0 | Sortie Alimentation<br>24 V / 500 mA                                   |  |  |  |  |
| 6 | Entrée Alimentation :<br>20 V – 60 V                                   |  |  |  |  |
| 0 | Entrées numériques (× 4)                                               |  |  |  |  |
| 0 | Interface : CAN                                                        |  |  |  |  |
| 0 | Terminaison de bus de 🕲                                                |  |  |  |  |
| 0 | Touche « Reset »                                                       |  |  |  |  |
| 0 | Sortie numérique / entrée multiple                                     |  |  |  |  |
| 0 | Protection latérale gauche                                             |  |  |  |  |
| Ø | Protection latérale droite : Réception<br>pour extension des appareils |  |  |  |  |

2

meteo control

Energy & Weather Services

## MONTAGE SUR LE RAIL DIN

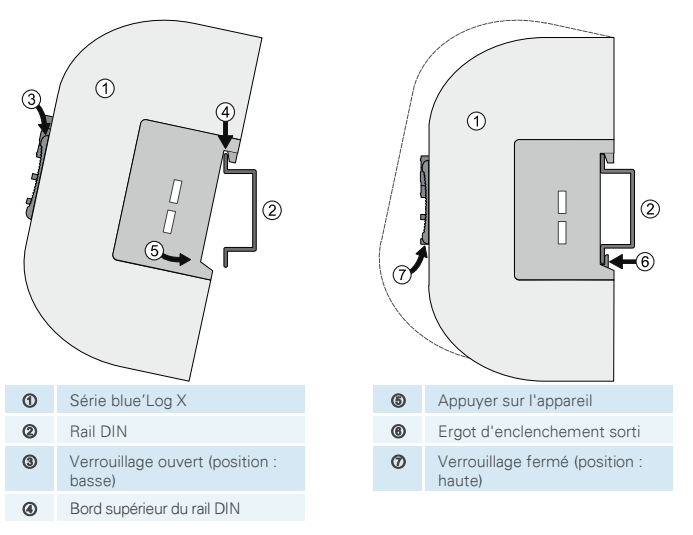

#### FIXATION AU MUR

Fixez deux vis sur le mur à une distance de 80 mm l'une de l'autre. Accrochez l'appareil par les points de suspension situés à l'arrière. Poussez l'appareil vers le bas et vérifiez son bon positionnement.

Pour démonter l'appareil, poussez-le vers le haut et retirez-le.

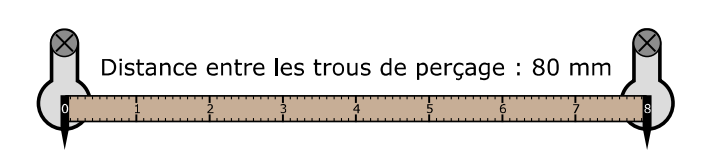

3

# meteo control

Energy & Weather Services

#### EXTENSION BLUE'LOG (MODULES MX)

L'unité de base blue'Log peut être étendue à l'aide des modules enfichables (modules MX) pour former des interfaces supplémentaires. Vous trouverez des informations sur le montage dans le manuel d'instructions du blue'Log X-Series ou dans le manuel du module MX correspondant sur le site www.meteocontrol.com/en/downloads/. rubriaue « Industrial l ine »  $\rightarrow$ « blue'Log X-Series».

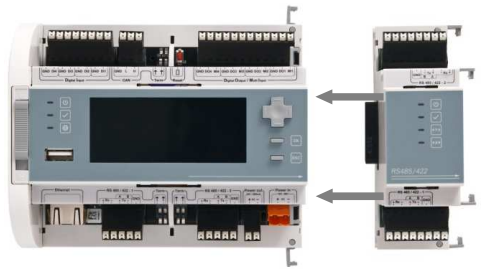

## PUISSANCE D'ALIMENTATION

La puissance d'entrée du blu'Log doit être limitée De ce fait l'alimentation DC du blue'Log doit répondre aux exigences suivantes :

Protection de l'appareil dans l'armoire de commande

Tension : 20...60 V DC Courant : 1,3...4,0 A Protection de l'appareil lors de la fixation au mur

Tension : 24 V DC Courant : 1,6...3,3 A

Vous trouverez des informations détaillées sur la protection de l'appareil ainsi que d'autres opérations de raccordement dans le manuel d'instructions du blue'Log X-Series.

## AFFECTATION DES CONNEXIONS

Vous trouverez les paramètres de connexion spécifiques à chaque appareil à installer (par ex. onduleur, compteur d'énergie, capteur), dans le document joint intitulé « Schémas de raccordement des appareils », également disponible sur le site <u>www.meteocontrol.com/endownloads/</u>, rubrique « Industrial Line »  $\rightarrow$  « blue'Log X-Series».

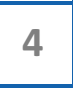

# meteo control

Energy & Weather Services

#### LED

Signification des LED situées sur la face avant de blue'Log :

| Symbole    | LED | Signification                                                                |  |  |  |
|------------|-----|------------------------------------------------------------------------------|--|--|--|
| ບ <b>O</b> |     | Verte : blue'log alimenté                                                    |  |  |  |
|            | 0   | Éteinte : Aucune alimentation                                                |  |  |  |
|            | 0   | Verte : Chargement du système effectué avec succès,<br>fonctionnement normal |  |  |  |
|            | 0   | Orange : Système en cours de démarrage, phase de boot                        |  |  |  |
|            | •   | Rouge : Erreur système                                                       |  |  |  |
| Uerte :    |     | Verte : Connecté au portail                                                  |  |  |  |
|            | 0   | Éteinte : Aucune connexion au portail                                        |  |  |  |

## CONFIGURATION RESEAU VIA L'ECRAN

#### Connexion

Une fois que vous avez sélectionné le menu de démarrage en appuyant sur la touche « OK », vous devez saisir l'ID utilisateur. Par défaut, les deux utilisateurs suivants sont disponibles :

- Service PIN : 0010 → Accès total pour les installateurs
- Utilisateur : PIN : 0001 → Droits restreints pour les utilisateurs finaux

Saisissez le PIN spécifique et confirmez en appuyant sur la touche « OK ».

#### Réseau

Pour régler vos paramètres utilisateur (DHCP ou statique), naviguez dans les paramètres réseau à l'aide de la croix directionnelle et des touches

Menu principal (main menu)→ Télécommunication → Réseau (Network)

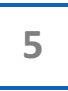

# meteo control

Energy & Weather Services

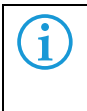

Si aucun serveur DHCP n'est actif sur le réseau, désactivez le DHCP et effectuez manuellement le paramétrage. Une fois le DHCP désactivé, l'adresse IP 192.168.30.40 et le sous-réseau 255.255.255.0 sont valables en mode repli.

## CONFIGURATION BLUE'LOG VIA L'INTERFACE WEB

#### Connexion au navigateur

Pour vous connecter à votre blue'Log, saisissez son adresse IP dans la barre d'adresse de votre navigateur Internet.

Vous pouvez également saisir le nom d'hôte du blue'Log\*

| Un seul blue'Log sur le réseau   | http://blue-x                                    |
|----------------------------------|--------------------------------------------------|
| Plusieurs blue'Log sur le réseau | http://blue-xnnnnnnn                             |
|                                  | n = 8 derniers chiffres du numéro de<br>matériel |

\* Les protocoles DNS et Netbios utilisés ne sont pas pris en charge par tous les routeurs.

#### Inscription

Par défaut, il existe deux accès utilisateur.

| Nom d'utilizatour | Mot de      | Droits        |              |  |
|-------------------|-------------|---------------|--------------|--|
| Nom a atmsateur   | passe       | Configuration | Lecture      |  |
| Service           | Service     | ~             | $\checkmark$ |  |
| Utilisateur       | Utilisateur | -             | $\checkmark$ |  |

#### Assistant

Lors de votre première connexion sur le site Web du blue'Log, une fenêtre d'informations s'affiche. En cliquant sur le bouton « Lancer l'assistant », vous êtes directement renvoyé vers les assistants. Ceux-ci vous conduisent pas à pas à travers les étapes importantes de configuration des appareils.

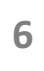

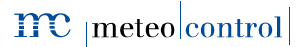

Energy & Weather Services

#### MISE A JOUR DU FIRMWARE

Lors de la première mise en service, vérifiez qu'une nouvelle mise à jour du firmware est disponible pour votre blue'Log.

- 1. Naviguez avec la barre de navigation supérieure dans le menu « Système ».
- 2. Naviguez avec le menu de navigation de gauche dans le menu « Firmware ».

Sélectionnez la dernière mise à jour (sur fond vert) pour actualiser votre blue'Log.

| i | Vous pouvez également effectuer une mise à jour du firmware ou<br>une restauration à l'aide d'une clé USB. Pour toute question,<br>contactez l'assistance meteocontrol. |
|---|----------------------------------------------------------------------------------------------------|
|   | Aucune mise à jour du firmware n'est disponible pour une connexion<br>Internet via le module MX GPRS.                                                                   |

## CONNEXION DU BLUE'LOG A VCOM

- Naviguez dans la barre de navigation supérieure du blue'Log vers le menu « Centrale PV ».
- Naviguez dans le menu à gauche : « Portail en ligne », puis cliquez sur « Inscription ».
  - → Affectation du blue'Log à une installation existante

Si l'installation est déjà créée sur le portail, vous pouvez affecter le blue'Log à l'installation. Pour cela, vous avez besoin de l'ID de l'installation, du nom d'utilisateur ainsi que de votre mot de passe pour le portail.

→ <u>Créer une nouvelle installation à l'aide des données de base</u>

Il est possible de créer directement une installation à l'aide de votre nom d'utilisateur et du mot de passe pour le portail. Vous devez disposer des autorisations correspondantes pour l'accès au portail. La configuration de l'installation ainsi que l'affectation à l'enregistreur de données s'effectuent sur le portail.

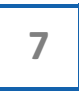

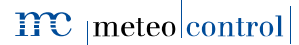

Energy & Weather Services

#### CONFIGURATION DU BLUE'LOG DANS VCOM

- Naviguez avec votre navigateur Internet vers VCOM et connectez-vous à l'aide de votre identifiant et de votre mot de passe.
- 2. Naviguez au niveau de l'installation vers l'icône « Configuration du système ».

dans le menu

Dans la section « Aperçu de l'enregistreur de données », vous voyez les enregistreurs de données actuellement affectés à votre installation. Vous pouvez également ajouter d'autres enregistreurs de données à votre installation en saisissant le numéro de matériel blue'Log correspondant.

| ENREGISTREURS             |                   |          |         |                  |          |   |
|---------------------------|-------------------|----------|---------|------------------|----------|---|
| Nouvelle source de type   | blue"Log X-serie: | •        | Ajouter |                  |          |   |
| BLUE'LOG X-SERIES         |                   |          |         |                  |          | ø |
| Désignation               |                   |          |         |                  |          |   |
| Enregistreur de données 1 |                   | SN563218 |         | 798108 2915 0006 | <b>↓</b> |   |

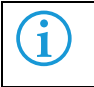

L'utilisation de VCOM n'est pas un service inclus ; vous devez acheter une licence pour l'utiliser.

meteocontrol France S. A. S. 2 rue Cuvier 698006 Lyon Téléphone +33 4 78 67 33 52 E-mail : info-fr@meteocontrol.com | Site Internet : www.meteocontrol.de

Le texte et les illustrations correspondent à l'état technique au moment de l'impression • Sous réserve de modifications techniques • Nous déclinons toute responsabilité en cas d'erreurs d'impression. Numéro d'article 832081 • Version 20170223